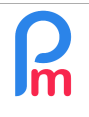

# **Objective**

Some Employees contractually require to receive a NET amount excluding deductions of social charges (NSF, CSG...) and income tax (PAYE, Solidarity Levy...). Thus the Employee receives **a fixed net amount** that does not change from one month to the next.

Nevertheless, the said taxes are to be paid to the MRA / NSF every month, paid by the Company.

# How to do this?

To do this, it is necessary to proceed in two steps.

Prerequisites : Advanced knowledge of payroll items

1) First of all, you must indicate in the Employee's basic salary that the salary paid net is the basic salary by checking the "Pay gross as net" option:

| Payroll Section                      |       |                 |                   |                 |               |        |  |  |
|--------------------------------------|-------|-----------------|-------------------|-----------------|---------------|--------|--|--|
| 1000 : Basic Salary Validate Section |       |                 |                   |                 |               |        |  |  |
| Calculation Det                      | tails | Formulas        | Description       |                 |               |        |  |  |
|                                      | 🗹 Us  | e A Custom Di   | fferent Display T | ītle            |               |        |  |  |
| Section Title:                       | Basic | : Salary        |                   |                 |               |        |  |  |
| Start Date:                          |       |                 | E                 | End Date:       |               |        |  |  |
| Basic:                               | 🗹 Ad  | just Wage       | C                 | Calculation:    | 🗹 Calculate p | rorata |  |  |
| PAYE:                                | 🗹 Tax | kable           | F                 | Round:          | Nearest Ru    | pee    |  |  |
| Prepaid:                             | Pre   | epaid benefits  | (                 | Currency:       | MUR           | -      |  |  |
| Paid salary:                         | 🗹 Pa  | y gross as net  |                   |                 |               |        |  |  |
| Employee Amou                        | nts — |                 |                   |                 |               |        |  |  |
| Fixed Amount:                        |       | 17000           |                   |                 |               |        |  |  |
| Applies On Selected Months Only      |       |                 |                   |                 |               |        |  |  |
| 🗹 January                            |       | 🗹 April         | 8                 | July            | Oct           | ober   |  |  |
| February                             |       | 🗹 May           |                   | August          | Nov           | vember |  |  |
| March                                |       | 🗹 June          | 8                 | September       | 🗹 Dec         | cember |  |  |
| Period Types                         |       |                 |                   |                 |               |        |  |  |
| Monthly Salary                       |       |                 |                   |                 |               |        |  |  |
| Category                             |       |                 |                   |                 |               |        |  |  |
| Emoluments:                          | Sal   | ary, wages, lea | ave pay, fee, ove | ertime pay, etc |               | -      |  |  |
|                                      |       |                 |                   |                 |               |        |  |  |
|                                      |       |                 |                   |                 |               |        |  |  |

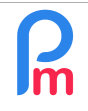

# How to pay an employee a fixed amount in NET that does not vary according to the deductions

Prerequisites : Advanced knowledge of payroll items

2) You should then create a common section 4990 - Tax Benefit as follows:

| Pavro   | Il Section          |                 |                      |               |                                | 00                  | Add S          |
|---------|---------------------|-----------------|----------------------|---------------|--------------------------------|---------------------|----------------|
| -       |                     | <u> </u>        |                      |               |                                | Em                  | ployee         |
| 4990    | : Tax Benefits      | 3               |                      |               | Validate                       | Section Multiplier  | Value          |
| Cal     | culation Details    | Payroll gr      | oups Formulas        | s Descrip     | tion                           | 375                 | if(p.basic<=5  |
|         | -                   |                 |                      |               |                                | t.overtime.nor      | p.basic/22/9*  |
|         |                     | Jse A Custom    | Different Display Tr | lie           |                                | t.overtime.nor      | 220            |
| Section | on Title: Tax       | Benefits        | 4                    |               |                                | t.workingdaysc      | e.bus          |
| Start   | Date:               |                 | E                    | nd Date:      |                                | p.basic             | 0,25           |
| Basic   | :: 🔲 A              | Adjust Wage     | C                    | alculation:   | Calculate prorata              | t.monthly.sp_al     | 1              |
| PAYE    |                     | Taxable 🧹 5     | R                    | ound:         | 🗹 Nearest Rupee 🧹 7            | p.basic             | t.sales/100    |
| Prepa   | aid: 🗹 F            | Prepaid benefit | 5                    |               |                                | t.prime             | if(t.prime>20  |
| Em      | plovee Amounts –    |                 |                      |               |                                | p.basic             | 0.20           |
| Mul     | Itiplier Fixed/Form | nula: (s.f4     | 990 taxamount*0.1    | 5/0.85)-p.cur | nulf.s4990_original-p.cumulf.s | 3600f(t.local<1.0.0 | p.basic        |
| Valu    | ue Fixed/Formula    | 1               |                      |               |                                | 8 s.f4990 taxam     | 1              |
|         |                     |                 |                      |               |                                | MAX(0,MIN((((       | if(e.is_paye_  |
| - Apr   | plies On Selected I | Vonths Only —   |                      | 2.100         |                                | p.basic             | 0.03           |
|         | January             | April           | $\checkmark$         | July          | October                        | p.basic             | 0.04           |
|         | February            | 🗹 May           | $\checkmark$         | August        | November                       | 1                   | s.f7100.totalr |
| 2       | March               | 🗹 June          | ~                    | September     | Z December                     | 0                   | 0              |
| Des     | riad Turnan         |                 |                      |               |                                | 1000                | if(e.car,1,0)  |
|         | nou types           |                 |                      |               |                                | tadvance            | 1              |

Enter the elements as above (3, 4, 5, 6, 7), then we invite you to copy and paste the formula below (8): (s.f4990.taxamount\*0.15/0.85)-p.cumulf.s4990\_original-p.cumulf.s3600\_original and do not forget the : 1

Then, in this same payroll field, you must click on the [Formula] tab in order to enter the elements of the following formulas:

| Payroll Section |                                                   |            |               |                   |             |                 |
|-----------------|---------------------------------------------------|------------|---------------|-------------------|-------------|-----------------|
| 499             | 0 : Tax Benefits                                  |            |               |                   | 🖋 V         | alidate Section |
| c               |                                                   |            |               |                   |             |                 |
| For             | Formulas calculated for section                   |            |               |                   |             |                 |
|                 | Identifier                                        | Title      | Formula       |                   |             | Order           |
| ٢               | taxontax                                          | Tax Amount | p.taxable+p.c | umulf.taxable-p.o | cumulf.s499 | 1               |
| ٢               | cum_exemp c (e.edf_total_exemp/13)*p.cumulf.month |            |               |                   | 2           |                 |
| ٢               | taxamount1                                        | Tax amount | (s.f4990.taxo | ntax-s.f4990.cum  | _exemp)     | 3               |
| ٢               | social                                            | social     | abs(s.s4000+  | s.s4100+s.s4010   | )+s.s4400+s | 100             |

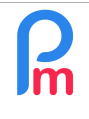

FAQEN142

V1.0

To do this, click on the **[Add Formula]** button and for each of the formulas below, enter the following (we advise you to copy and paste the formula, to make this easier):

### <u>Formula 1</u>

Identifier: taxontax Title: Tax Amount Formula : p.taxable+p.cumulf.taxable-p.cumulf.s4990\_original-p.cumulf.s3600\_original + abs(s.s4000+s.s4100+s.s4010+s.s4400+s.s7100+s.s7300+s.s9010) Order: 1

### Formula 2

Identifier: cum\_exemp Title: c Formula : **(e.edf\_total\_exemp/13)\*p.cumulf.month** Order: 2

### Formula 3

Identifier: taxamount1 Title: Tax amount Formula : **(s.f4990.taxontax-s.f4990.cum\_exemp)** Order: 3

### Formula 4

Identifier: social Title: social Formula : **abs(s.s4000+s.s4100+s.s4010+s.s4400+s.s7100+s.s7300+s.s9010)** Order: 100

**<u>Remark</u>** : Be careful to enter the formulas in the indicated order

| R | How to pay an employee a fixed amount in NET that does not vary according to the deductions | FAQEN142 |
|---|---------------------------------------------------------------------------------------------|----------|
|   | Prerequisites : Advanced knowledge of payroll items                                         | V1.0     |

Finally, still on this Payroll section, go to the **[Payroll Groups]** tab and create a Group by clicking on the **[Add Group association]** button and then the [Add New Group] button, which you can name: Tax Benefits (for example) and associate by selecting it, this new created Group to the payroll section 4990 :

| Pay                 | Payroll Section    |               |             |          |             |          |                  |
|---------------------|--------------------|---------------|-------------|----------|-------------|----------|------------------|
| 4990 : Tax Benefits |                    |               |             |          |             | 1        | Validate Section |
| С                   | alculation Details | Payroll group | s           | Formulas | Description |          |                  |
| Selected Groups     |                    |               |             |          |             | 🔬 Add Gr | oup Association  |
|                     | Group Name         |               | Description |          |             | Team     | Category         |
| ٢                   | Tax Benefits       |               |             |          |             |          |                  |

Click on the **[Validate Section]** button, it will be added to the list of common sections and will therefore only apply to Employees in the "Tax Benefits" Group.

All you have to do is indicate the Employee(s) concerned by simply attaching them to the "Tax Benefits" Group:

| BOLLYDHOL Mark                                              | •                                                                                 | 🔒 Login 🛛 🔤 Delete 🔛 Sav |
|-------------------------------------------------------------|-----------------------------------------------------------------------------------|--------------------------|
| Personal Employment Edf Details Salary Settings Payroll Sec | ons Payroll groups Other infos Private Settings Dependents Loans Leaves Documents |                          |
| Selected Groups                                             | Salect Payroll Group                                                              | Add Group Association    |
| Group Name                                                  | Groups Listing Add New Group                                                      | Team                     |
| COMMERCIAL                                                  | Group Name Description Team Leade Team Category                                   |                          |
|                                                             | OUVRIERS Ensemb                                                                   |                          |
|                                                             | Overtime @200                                                                     |                          |
|                                                             | PARKING Ensemb                                                                    |                          |
|                                                             | Pension4/8                                                                        |                          |
|                                                             | PROFIT-SHARING Employ DOE Jane Yes                                                |                          |
|                                                             | Tax Benefits                                                                      |                          |
|                                                             | TELEOPERATEURS                                                                    |                          |
|                                                             | Test 🗸                                                                            |                          |

then click on the [Save] button of the Employee's file.

💼 🚊 Employees 🙎 BOLLYDHOL Mark 🐣 🔳 Payroll Calculator Payslip 📢 🕨 🚔 Print 🔹 📑 ReCalculate 🛛 🖌 Validate 🖌 Validate & Next Employees Payslip 😑 Variables Search C Reload ▼ Office/Site ▼ 📀 BOLLYDHOL Mark [00011] Department 24/Jan/2021 - 23/Feb/2021 Add Section Code Name NIC: B251019826786M Date Joined: 18/Sep/2014 --- 📄 00004 AUMERRALY Priscilla Post: Storekeeper 00010 BEEHARRY Sylviana Code. Sections Revenue Deduction - 00011 BOLLYDHOL Mark 0 10... Basic Salary 17,000.00 00002 DOE Jane 20... 00001 DOE John Transport 1.000.00 🥥 📄 40... CSG 255.00 00009 DOE Tom 00005 DOSINGH Vishal 🤤 📄 41... NSF 170.00 Emp-0 FARAGHER Sharla Totals 18,000.00 425.00 B 00012 LUCKNATH Vimal 00006 MAINGARD Emilie 00008 RAMASINGH Simla B 00007 SOWEE Neerma 00003 WAGNER Richard Show All Net Pay: Rs 18,000.00

Thus, when you perform the payslip calculation for the Employee, it will be done as follows:

The net salary paid in this example being the sum of the gross salary 17,000 as required, plus an amount of 1,000 in transport.

**Note**: In this example, there is no PAYE deduction due to the amount of her salary being less than her EDF.